## 学生免修申请

1. 学生登陆教务系统

校园网登陆:

登陆黄河水利学院官网: <u>https://www.yrcti.edu.cn/</u>

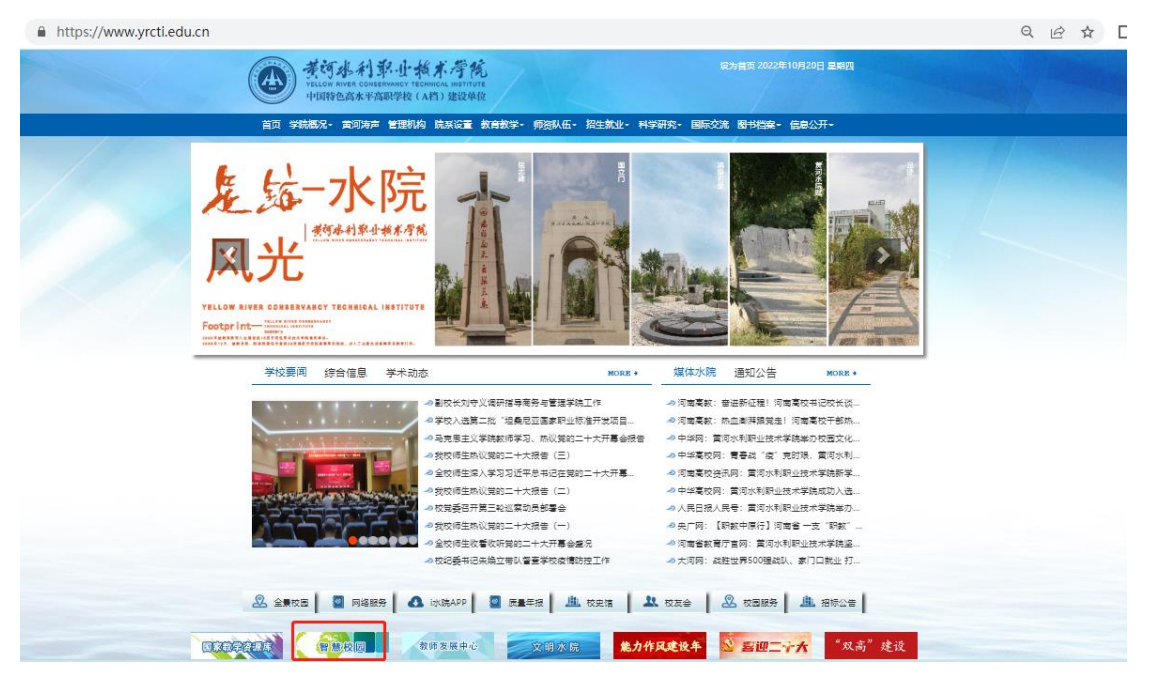

进入智慧校园

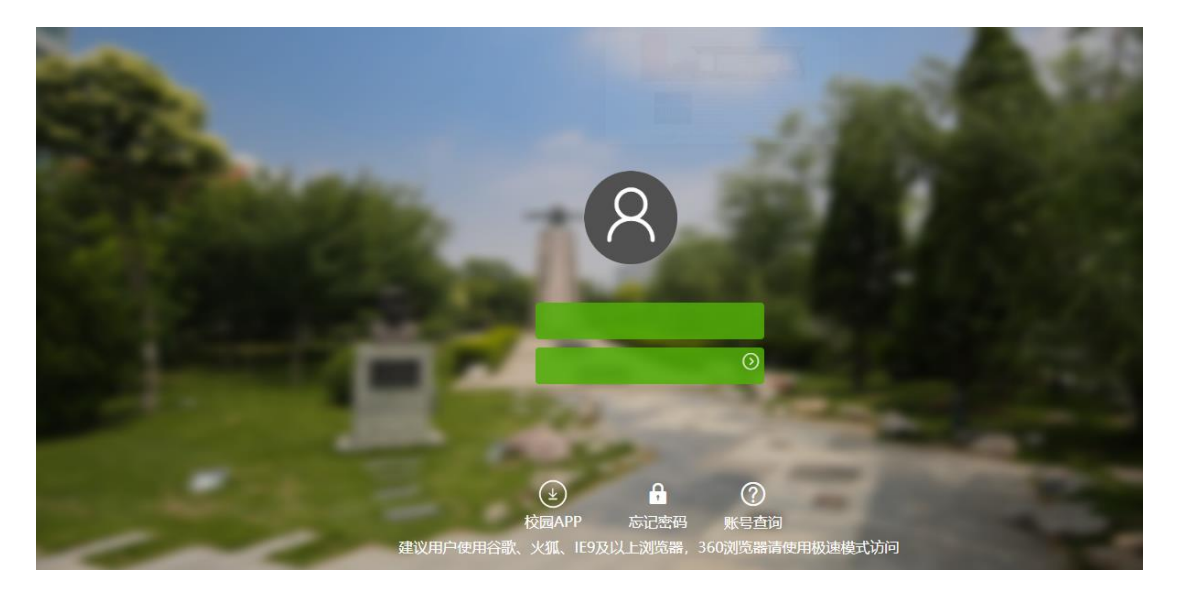

登陆教务系统

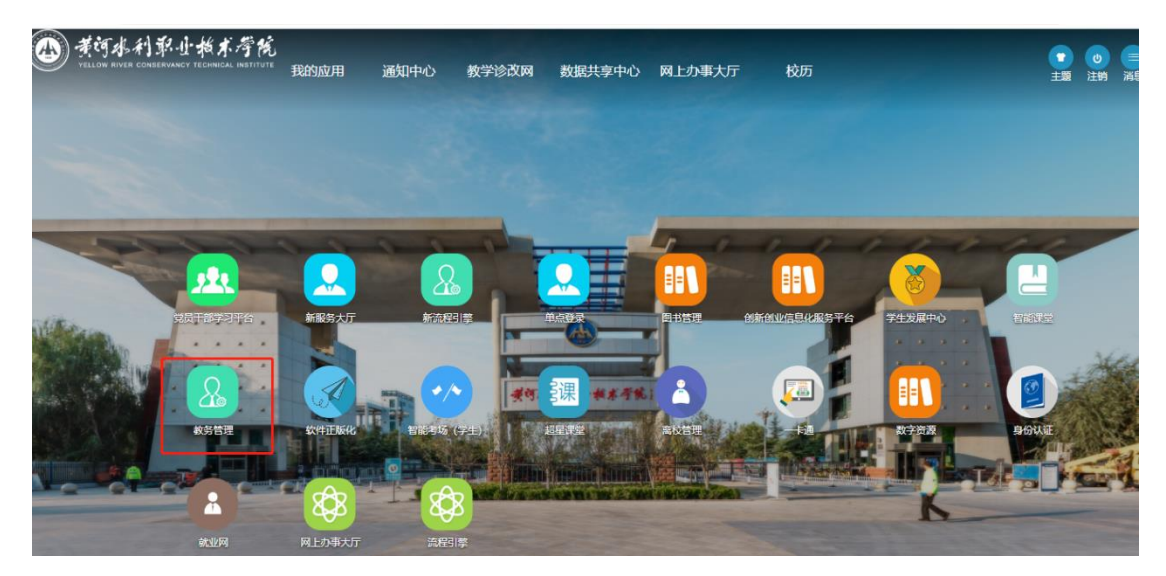

校外网登陆:

学校主页——网络服务——零信任访问控制系统(或直接输入零 信任访问控制系统网址: https://atrust.yrcti.edu.cn)——智慧 校园——教务系统

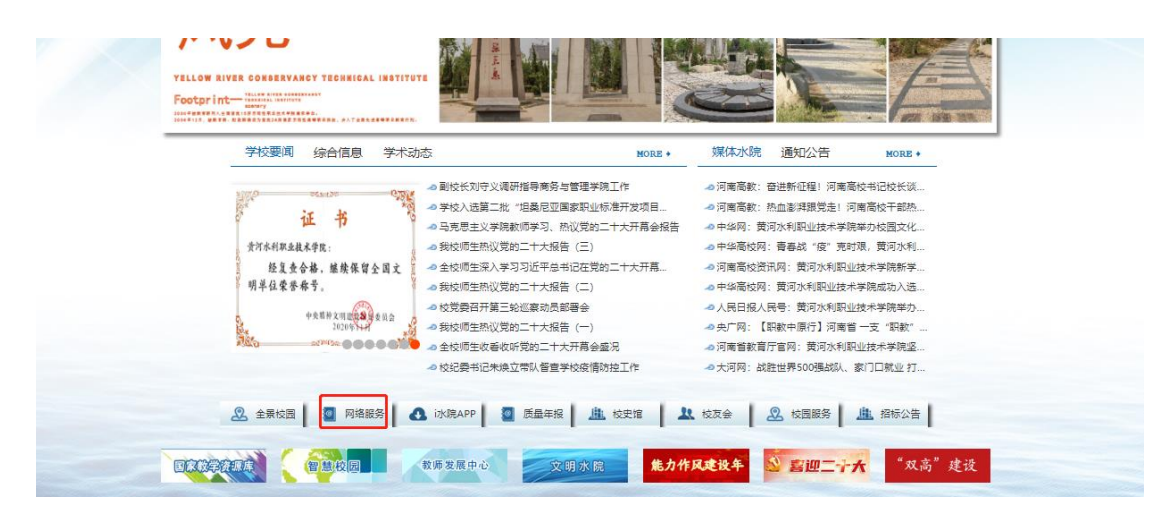

## 2. 申请免修

菜单:我的一一免修申请

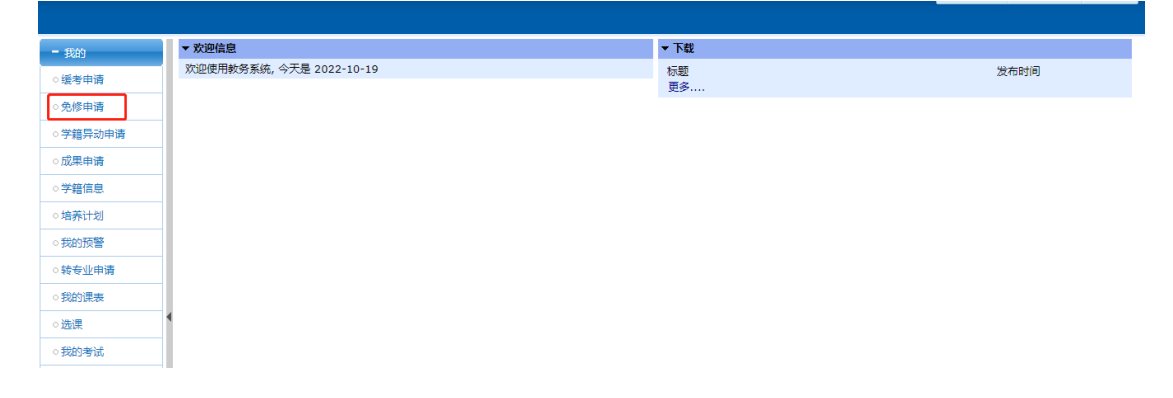

在免修申请开放时间内选择对应的学期和课程,点击"申请"

| <b>学年学期:</b> 2022-2023学年1学期 切换学期 |    |            |            |      |  |  |  |  |  |  |
|----------------------------------|----|------------|------------|------|--|--|--|--|--|--|
| 免疫中間 我的申请记录                      |    |            |            |      |  |  |  |  |  |  |
| 🗷 申请                             |    |            |            |      |  |  |  |  |  |  |
|                                  | 序号 | 课程代码       | 课程名称       | 修读类别 |  |  |  |  |  |  |
|                                  | 1  | 65020305S  | 毕业汇报演出     | 正常   |  |  |  |  |  |  |
|                                  | 2  | 65020308S  | 合唱指挥专题项目实训 | 正常   |  |  |  |  |  |  |
|                                  | 3  | 650203095  | 舞台化妆专题项目实训 | 正常   |  |  |  |  |  |  |
|                                  | 4  | 65020310S1 | 顶岗实习1      | 正常   |  |  |  |  |  |  |
|                                  | 5  | 65020313D  | 舞台剧表演      | 正常   |  |  |  |  |  |  |
| 月由遺                              |    |            |            |      |  |  |  |  |  |  |

## 填写信息,上传免修材料(医院证明或者退伍复印件),点击提交

|                                                                                                    | 免修申请                        |        |       | ×    |  |  |
|----------------------------------------------------------------------------------------------------|-----------------------------|--------|-------|------|--|--|
| - 免修申请<br>课程<br>课程                                                                                                    | 代码: 65020305S<br>名称: 些州汇报演出 |        |       |      |  |  |
| *免修                                                                                                    | 类型: []                      |        |       |      |  |  |
| *申请                                                                                                    | 原因:                         |        |       |      |  |  |
| *                                                                                                    | 附件: 选择文件 未选择任何文件            | 附件命名以: | 学号+姓名 | 方式命名 |  |  |
| <ul> <li>注:1.只允许上传单个文件,如果包含多个文件,请打包后上传</li> <li>2.文件不可以超过10M</li> <li>3.系统只支持上传DOC、DOCX、XLS、XLSX、PDF、JPG、JPEG、PNG扩展名的文件</li> <li>注:1.因病不能考试的学生,请上传县级及以上医院证明;</li> <li>2.退伍复学的学生根据《退伍士兵安置条例》可免修相关课程的,请上传退伍复印件等相关材料;</li> </ul> |                             |        |       |      |  |  |
|                                                                                                    |                             |        |       |      |  |  |

## 提交完成后,可在我的申请记录中查看,等待审核即可

| 免終申请 我的申请记录    |           |        |        |                     |      |         |  |  |  |  |  |  |
|----------------|-----------|--------|--------|---------------------|------|---------|--|--|--|--|--|--|
| 國申请            |           |        |        |                     |      |         |  |  |  |  |  |  |
| 免修申请记录(符审核)    |           |        |        |                     |      |         |  |  |  |  |  |  |
| 序号             | 课程代码      | 课程名称   | 免修类型   | 申请时间                | 申请状态 | 操作      |  |  |  |  |  |  |
| 1              | 650203055 | 毕业汇报演出 | 退役复学免修 | 2022-10-19 17:22:34 | 待审核  | 取消申请 查看 |  |  |  |  |  |  |
| 免疫申请记录 (市核进行中) |           |        |        |                     |      |         |  |  |  |  |  |  |
| 序号             | 课程代码      | 课程名称   | 免修类型   | 申请时间                | 申请状态 | 操作      |  |  |  |  |  |  |
| 免修申请记录(审核结束)   |           |        |        |                     |      |         |  |  |  |  |  |  |
| 序号             | 课程代码      | 课程名称   | 免修类型   | 申请时间                | 申请状态 | 操作      |  |  |  |  |  |  |